### スマートフォンアイフォン (iPhone)基本編 ※スマートフォンの操作説明は、ア ルファベット表記が多いため、音声 や点字での確認が効率的に行える ようにカタカナ表記に置き換えて います。各単元の最初のみカタカ ナの後にアルファベット表記をカッ コ内に書いています。

メールを使ってみよう

### 目次

### 1メールの使い方

- 1-A アイクラウド(iCloud)メール の特徴とメリット
- 1-B シリ(Siri)を使ったメールを 送信
- 1-C 連絡先を使ったメールの送信
- 1-D メールアプリを使ったメール

の送信

- 1-E 受信メールの閲覧
- 1-F 作成中のメールの破棄
- 1-G メールの返信

1-H メールの削除 1-I <u>詐欺メールにご用心</u>

#### 1 メールの使い方

1-A アイクラウド(iCloud)メールの 特徴とメリット アイフォンには初めからメールアプリ がインストールされています。アップ ル(Apple)社が提供するアイクラウ ドメールの他にも、携帯電話会社が提 供するキャリアメールや ヤフー(Yahoo)メール、ジーメー ル(Gmail)など様々なメールサー ビスを利用することが可能です。 アイクラウドメールの特徴とメリッ  $\vdash$ アイクラウドメールとはアップル社 が提供するクラウドサービスであ <u>るアイクラウドの中のメールサービ</u> スです。メールアドレス発行、メー ルの送受信や整理を行えます。基 本的に利用料は無料です。Siriに よる音声操作にも対応していて、

音声でのメール作成や送信、件名 や受信日時の確認が可能となって います。 アイクラウドメールではスマート フォンの機種変更や故障による買 い替えの際にも、アイクラウドの バックアップを利用してすぐに今ま で通りに使用することが可能です。 プロバイダーや携帯キャリアが提供 するメールアドレスのように、契約 する会社を変更した際にも影響を 受けることはありません。

1-B Siriを使ったメールの送信 Siriを使ってメールを送る際の注 意点です。 Siriを使って相手の名前でメール を送る場合、アイフォンの連絡先ア プリにメールを送りたい相手の連 絡先が登録されている必要があり ます。また、ニックネームや略称で 登録している場合は、そのニック ネームや略称でSiriに声をかける 必要があります。

詳しくは、スマートフォンアイフォン 基本編「電話を使ってみよう」を参 照してください。

Siriを使ってメールを送ってみま しょう。 ①Siriを起動して「メールを作成」 と声をかけます。 ②「このメッセージを誰に送信しま すか?」と聞こえたら、送信相手の 名前を伝えます。

ニックネームや略称で登録している

場合は、そのニックネームや略称で Siriに声をかける必要があります。 ③「どのメールアドレスを使います か?」と聞こえたらラベル名を伝え ます。 ラベル名は「自宅」や「携帯電話」等 です。設定は連絡先アプリで行いま す。 また、こちらの③は送信相手の連 絡先に複数のアドレスを登録して いる場合のみ発生します。

④「メールの件名は何にします か?」と聞こえたら件名を伝えます。 ⑤「メールの本文はどうします か?」と聞こえたら本文の内容を伝 えます。 言葉と言葉の間が数秒空くと自動 で文章の終わりと判断され、次の ステップに進みます。 ⑥「〇〇さんへのメールです。内容 は次の通りです・・・。送信してもよ ろしいですか」と聞こえたら「はい」

と答えます。

⑦「了解しました送信します」と聞 こえたらメールが送信されていま すので、ホームボタン(電源ボタン) を1回押して終了します。

⑥の手順で、Sirilこよる送信確認 の内容に誤りがあった場合には 「いいえ」と答えます。続けてSiriか ら「続ける場合は、送信、キャンセル、 件名を変更、本文を変更、または追 加と指示してください」と問いかけ がありますので、やりたいことを伝 えます。 指示内容の説明は以下の通りです。 ・送信 = メールを送信しま す ・キャンセル = メールの作成を 取りやめます ・件名変更 = 件名を変更しま d ・本文を変更 = 本文を一から入 れ直します

・追加 = 本文に文章を追加
します
送信前であれば、どの手順まで進んでいてもホームボタン(電源ボタン)を軽く1回押すことでSiriでの
メール作成を取りやめることがで
きます。

1-C 連絡先を使ったメールの送 信

各項目の入力時に手入力以外にも、 画面上を2本指でダブルタップ

### して音声で入力することが可能で す。 同じ操作で音声入力の一時停止も 可能なため、メールの文章を考え ながら音声入力を行う場合には、 Siriではなく連絡先を使ったメー

ル送信がおすすめです。

連絡先を使ってメールを送ってみ ましょう。 ①Siriを起動して「連絡先を開い て」と声をかけます。 画面上を2本指でダブルタップし て音声で入力することが可能です。 同じ操作で一時停止も可能です。 ②連絡先の中からメールしたい相 手を探します。 ③相手を見つけたらダブルタップ し、その方の詳細情報に進みます。 ④右スワイプでメールアドレスまで 進み、ダブルタップします。 「自宅」などのラベル名と一緒に メールアドレスを読み上げます。

⑤件名をダブルタップし、入力しま す。 ⑥「メッセージ本文」と聞こえるま でスワイプし、本文を入力します。 ⑦タッチやスワイプで画面右上の 青い矢印の送信ボタンをダブル タップし、メールを送信します。 ボイスオーバーがオフであれば、 「〇〇さんの連絡先を出して」と Siriに声をかけることで、連絡先に 登録された個人の詳細情報を簡単 に呼び出すことができます。

必要に応じてボイスオーバーのオ ンとオフを切り替えられると便利 な場面があります。

1-D メールアプリを使ったメール の送信 メールアプリを使ってメールを <u>送ってみましょう</u> ①Siriを起動して「メールアプリを 開いて」と声をかけます。 メールアプリはホーム画面からジェ スチャー操作でも開けます。

②画面右下の新規作成ボタンをダ ブルタップします。 ③宛先をダブルタップし送る相手 の名前を入力します。 連絡先に登録済の方であれば、宛 先入力時に登録名の一部を書くだ けで宛先の候補が表示されます。 ④検索候補から相手をダブルタッ プします。

1本指で画面を上から下にスライド させ、送信先候補を選んだら、ダブ ルタップして決定してください。

## ⑤件名をダブルタップし、入力しま す。 ⑥「メッセージ本文」と聞こえるま でスワイプし、本文を入力します。 ⑦タッチやスワイプで画面右上の 青い矢印の送信ボタンをダブル タップし、メールを送信します。 1-E 受信メールの閲覧 次に、受信メールを閲覧してみま しょう。 ①Siriを起動して「メールアプリを

開いて」と声をかけます。 <u>メールアプリはホーム画面からジェ</u> スチャー操作でも開けます。 ②「受信」をダブルタップします。 ③右スワイプで表示したいメール を探し、ダブルタップします。 ④メール本文表示後、2本指で上 から下にスワイプすると全文を読 み上げます。 メールアプリ起動時に最初に表示 されるページは受信ボックスとは 限りません。

メールボックスが表示されている 場合はタッチやスワイプで見出しの 次にある受信を選び、ダブルタップ して受信ボックスを表示してくださ い。 メール本文が表示されている場合 は、タッチやスワイプで左上の戻る ボタンを選び、ダブルタップして受 信ボックスを表示してください。

1-F 作成中のメールの破棄 作成中のメールを破棄する方法に ついてご説明いたします。 メールを作成中に最初からやり直 したいという時などには、下記の 方法で作成中のメールを破棄する ことが可能です。Siriによるメール 送信以外はすべて同じ方法になり ます。 ①メール作成画面左上にある「キャ <u>ンセル」をダブルタップします。</u> ②「下書きを削除」と聞こえたら、 ダブルタップします。 ボイスオーバー使用時にメールの

破棄をせずにメールアプリをアッ プスイッチャーから閉じると、下書 きに書きかけのメールが残るため、 やり直す場合はできるだけメール の破棄を行うことをおすすめしま す。

1-G メールの返信 ①返信したいメール本文を表示さ せます。 ②画面下部中央付近の「その他の 操作」をダブルタップします。 ③「返信」と聞こえるまで右スワイ プを繰り返し、ダブルタップします。 ④本文入力状態になっているので、 そのまま本文を入力します。 返信画面の本文には、元のメール が引用されており、文字入力する と、その引用の前に文章を入力す る形となります。 ⑤タッチやスワイプで画面右上の 青い矢印の送信ボタンをダブル タップし、メールを送信します。

返信したいメールを表示した状態 でSiriを呼び出して「このメールに 返信」と声をかけると音声入力に より返信を行うことが可能です。

1-H メールの削除 次に、メールを削除する方法をご 説明いたします。 ①Siriを起動して「メールアプリを 開いて」と声をかけます。 メールアプリ起動時に最初に表示 されるページは受信ボックスでは

ない場合もあります。 メールボックスが表示されている <u>場合はタッチやスワイプでボックス</u> リストの中から受信を選び、ダブル タップして受信ボックスを表示しま す。 メール本文が表示されている場合 は、タッチやスワイプで左上の戻る ボタンを選び、ダブルタップして受 信ボックスを表示してください。 ②ボックスを開き、右スワイプで削

除したいメールに合わせます。

削除したメールはゴミ箱に移動後、 30日間は保持されます。 ③「削除」と聞こえるまで上スワイ プを繰り返し、ダブルタップします。

続けて次のメールも削除したい場 合は、②③を繰り返し行うことで削 除できます。

1-I 詐欺メールにご用心 近年、銀行や宅配業者、ネット通販 事業者等を名乗った迷惑メールが 増えています。 記載されたURLを開くと、一見本 物のようにも見える銀行や宅配業 者、ネット通販事業者等のホーム ページが表示されることがありま すが、偽サイトであった場合、うっ かりアカウントやパスワードを入力 することで詐欺事件や犯罪に巻き 込まれてしまう可能性があります。 このような手法での詐欺をフィッ シング詐欺と呼び、サイトへ誘導す るメールをフィッシングメールと

### 呼びます。

メールを利用しているとフィッシン グメールを受け取ることを100% 避けることは難しいためメールを 利用される場合は、くれぐれもご 用心ください。 通常、本当の銀行等からこのよう なお問い合わせがメールで来るこ とはあり得ません。 もしこのような通知メールが来た 場合は、その指定されたユーアー ルエル(URL)は決して開かず少し

# でも怪しいと感じたら、メールは削除することをおすすめします。